Emissão Nota Fiscal Eletrônica de Serviços-Eletrônica, no município de Santa Rosa-RS

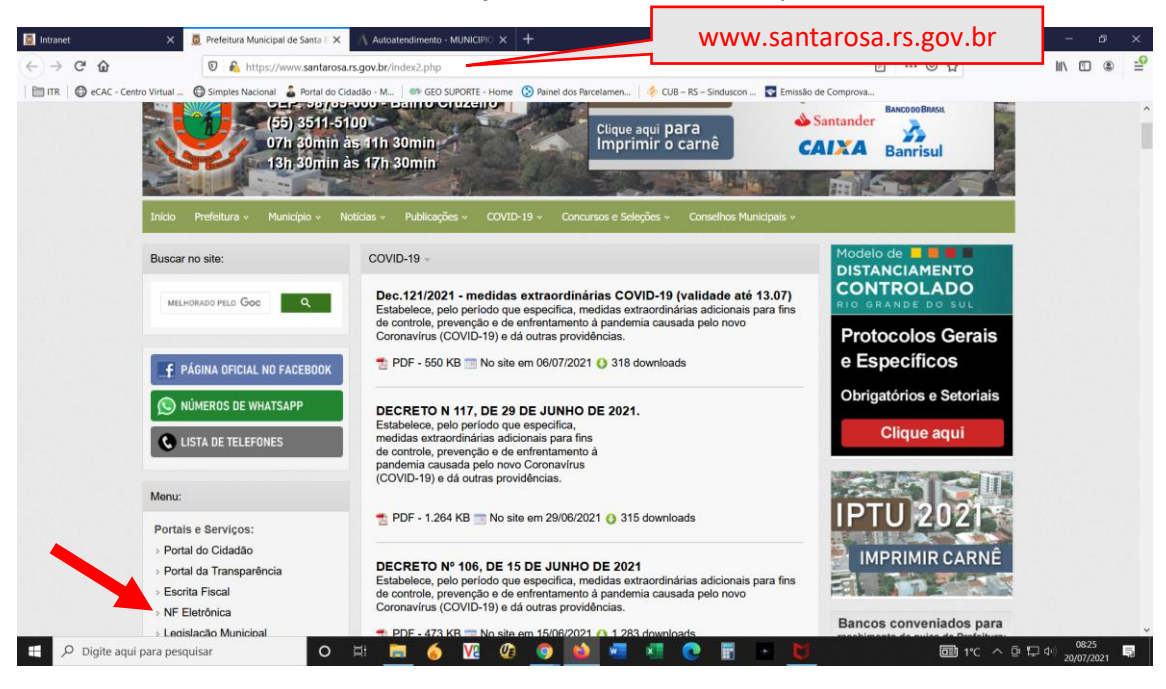

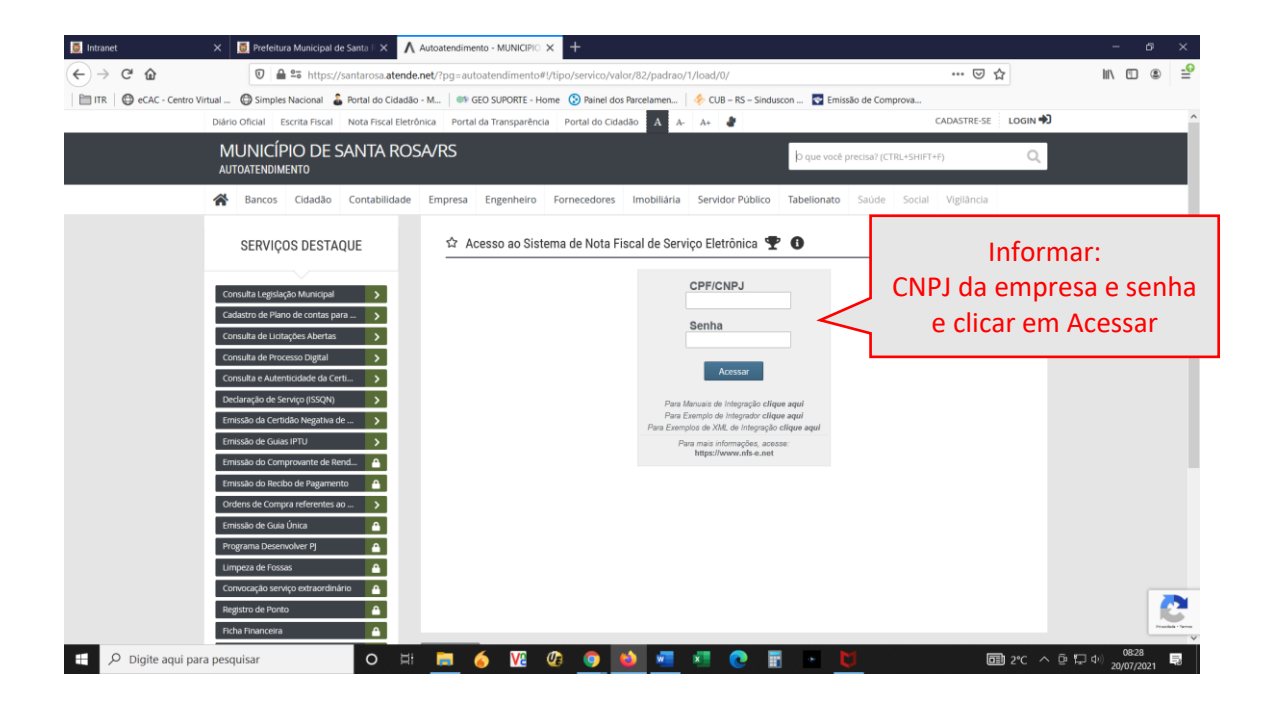

## <u>1ª Tela da emissão da Nota</u>

| •• Bados do Contribuinto                                                                                                    |                           | Alterar Prestador   B                           |
|----------------------------------------------------------------------------------------------------|---------------------------|-------------------------------------------------|
|                                                                                                    |                           |                                                 |
| CPF/CNPJ<br>324.853.683-76                                                                                                    | Endereço<br>Rua Lages. 12 | CEP<br>98900000                                 |
| Nome/Razão Social                                                                                                    | Bairro                    | Prazo de Cancelamento da NFS-e                  |
| EMPRESA TESTE SINCRONIZAÇÃO DATACENTER SANTA ROS                                                                                                    | A São Francisco           | Somente dentro da mesma competência da emissão. |
| Cadastro                                                                                                    | Cidade                    | Total ISS Competência Atual                     |
| 43274                                                                                                    | SANTA ROSA - RS           | \$                                              |
| <ul> <li>Dados da Nota Fiscal</li> </ul>                                                                                                    |                           | Copiar Nota Fiscal 🕘                            |
| Série [NFS-e]                                                                                                    |                           |                                                 |
| NFS-e 🗸                                                                                                    |                           |                                                 |
| Juridica                                                                                                    |                           |                                                 |
|                                                                                                    |                           |                                                 |
| ▲ Serviços                                                                                                    |                           |                                                 |
| Serviço                                                                                                    |                           |                                                 |
| Local de prestação do serviço                                                                                                    |                           | 🛊                                               |
| Lista de serviço                                                                                                    |                           | Trib. no Munic. do Prestador?                   |
| Situação Tributária                                                                                                    |                           | Aliquita                                        |
| Distance of the second second |                           |                                                 |
| Descrição do Serviço                                                                                                    |                           |                                                 |
|                                                                                                    |                           | *                                               |
|                                                                                                    |                           |                                                 |
| Valor do Servico Deducão                                                                                                    | Valor do ISS Retido       |                                                 |
|                                                                                                    |                           |                                                 |
| Salvar/Adicionar Serviço                                                                                                    |                           | Limpar Grid                                     |
| Tributos Eederais                                                                                                    |                           | Calarian Takutan Calarata                       |
|                                                                                                    | 1100 007110               | Calcular Indutos Federais                       |
| IR PIS                                                                                                    |                           | Social Social Social                            |
| Observações                                                                                                    |                           |                                                 |
| Observações                                                                                                    |                           |                                                 |
|                                                                                                    |                           |                                                 |
|                                                                                                    |                           |                                                 |
| * As informações inseridas no campo "Observações" serão impressa                                                                                                    | is no rodapé da NFS-e.    |                                                 |
| Valores da Nota Fiscal                                                                                                    |                           |                                                 |
| Valor Total da NFS-e                                                                                                    |                           |                                                 |
| (Soma dos Itens - Calculado Automaticamente)                                                                                                    | 0                         |                                                 |
| Valor Liquido                                                                                                    |                           |                                                 |
| Valor Desconto                                                                                                    |                           |                                                 |
| (O valor do desconto não implica sobre o valor                                                                                                    | tributăvel da NFs-e)      |                                                 |
| ♥ Informações Complementares                                                                                                    |                           |                                                 |
| <br>▲ NFS-e Geradas                                                                                                    |                           |                                                 |

\* Local da Prestação de Serviços: deve ser identificado a cidade onde o serviço foi realizado, em caso de obra fora do município deve ser localizado o munícipio e selecionado corretamente, o código de Santa Rosa é **8847.** 

\* Lista de Serviços: basta clicar na caixa de seleção e selecionar o serviço disponível, irá listar todos de acordo com o Alvará ou Registro constante no Cadastro da Secretaria Mun. De Administração e Fazenda.

\* Tributa no Município do Prestador: o padrão é SIM, construção civil é uma das exceções.

\* Situação Tributária: MEI usa NTIFx – Não Tributado ISQN Fixo. Quem gera ISQN na guia mensal utiliza TI-Tributado Integralmente.

- \* Alíquota: o sistema traz automaticamente.
- \* Descrição do Serviço: campo pra descrever o serviço prestado.
- \* Valor do Serviço: valor total cobrado pelo serviço
- \* Clicar em "Salvar/Adicionar Serviço"
- \* Caso tenha desconto na Nota Fiscal, deve ser informado no campo indicado;
- \* Por último basta clicar em "Emitir NFS-e."

## **<u>2ª Tela</u>** Seja exibida uma tela semelhante a tela a seguir:

| Prévia da NF                                                         | s-e.                                                                             |                                             |                                |                 |                        |                  |              |                        | Х                  |
|----------------------------------------------------------------------|----------------------------------------------------------------------------------|---------------------------------------------|--------------------------------|-----------------|------------------------|------------------|--------------|------------------------|--------------------|
| Caso você co<br>nformações corre                                     | nfirme a emissi<br>tas.                                                          | ão da NFS-e e alg                           | uma informação e               | steja incorreta | , será neces           | sário CANCELAR   | a respectiva | a nota e emitir u      | ma nova com as     |
| Dados do P                                                           | restador                                                                         |                                             |                                |                 |                        |                  |              |                        |                    |
| CPF/CNPJ:<br>Nome:<br>Endereço:<br>Bairro:<br>Cidade:<br>Serviços da | 324.853.683-70<br>EMPRESA TEST<br>Rua Lages, 12<br>São Francisco<br>SANTA ROSA - | 6<br>TE SINCRONIZACAO D<br>- 98900000<br>RS | ATACENTER SANTA                | ROSA            |                        |                  |              |                        |                    |
| Item Serviço                                                         | Local da<br>Prestação                                                            | Tributa no Municípi<br>do Prestador?        | <sup>D</sup> Local de Tributaç | ão Alíquota     | Situação<br>Tributária | Valor do Serviço | Dedução      | Valor do ISS<br>Retido | Valor do ISS       |
| 1 401                                                                | 8847                                                                             | SIM                                         | SANTA ROSA - RS                | 3,0000%         | ISE                    | 1,00             | 0,00         | 0,00 <mark>IM</mark> I | J./ISEN./FIX./EST. |
| Imprimir Prévia                                                      | ]                                                                                |                                             |                                |                 |                        |                  |              | Emitir                 | NFs-e Cancelar     |
| asta clicar                                                          | em Emiti                                                                         | ir NFS-e, qu                                | e o sistem                     | a irá gera      | ar a not               | a.               |              |                        |                    |

Logo após irá abrir a tela abaixo, onde permite imprimir ou enviar por e-mail, e

automaticamente já está pronto para emitir a próxima nota.

| * As informações inseridas no campo "Observações" serão impressas no rodapé da NFS-e. |                             |                  |          |          |                   |              |       |   |
|---------------------------------------------------------------------------------------|-----------------------------|------------------|----------|----------|-------------------|--------------|-------|---|
| Valores da Nota F                                                                     | iscal                       |                  |          |          |                   |              |       |   |
| Valor Total da NFS-e<br>(So<br>Valor Líquido                                          | oma dos Itens - Calculado / | Automaticamente) |          |          |                   |              |       |   |
| Valor Desconto (O valor do desconto não implica sobre o valor tributável da NFs-e)    |                             |                  |          |          |                   |              |       |   |
| <ul> <li>Informações C</li> <li>NFS-e Gerada</li> </ul>                               | complementares<br>as        |                  |          |          |                   |              |       |   |
| Número                                                                                | Série                       | Valor            | Cadastro | Imprimir | Download<br>NFs-e | Download XML | Email |   |
| 597                                                                                   | 1                           | R\$ 1,00         | 43274    | ès.      | <b>B</b>          | ų            |       | * |
|                                                                                       |                             |                  |          |          |                   |              |       | • |